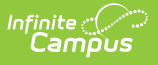

# **BIE ISEP Certification Status Report**

Last Modified on 10/22/2022 10:13 am CDT

#### **PATH:** *BIE Reports > BIE ISEP Certification Status*

The BIE ISEP Certification Status Report is used to determine which BIE schools have completed ISEP Certification and which schools still need to complete certification.

This report is ONLY available to NASIS State Edition users.

This article includes the following topics:

Report Logic | Generate the Extract | Understanding the BIE ISEP Certification Status Report

| Index                                          | Search                                                                                                    | Help        | <  | BIE Certification Status Report                                                                                                    |                                                                                                    |  |  |
|------------------------------------------------|----------------------------------------------------------------------------------------------------|-------------|----|----------------------------------------------------------------------------------------------------|----------------------------------------------------------------------------------------------------|--|--|
| ▼ BIE Reports<br>Utilization Report            |                                                                                                    |             |    | This report will return the ISEP certification status for the schools selected. Use any of the options to determine which schools will display. Only Schools that meet all selection criteria will display in the format selected |                                                                                                    |  |  |
| ISEF<br>BIE<br>BIE<br>BIE<br>BIE<br>BIE<br>BIE | Utilization Report<br>ISEP Instructional Verification Re<br>BIE Validation Report<br>BIE ISEP Residential Verification<br>BIE ISEP Residential Certificatio<br>BIE ISEP Instructional Verificatio<br>BIE ISEP Instructional Certificatio<br>BIE ISEP Allotment Report<br>BIE ISEP 3 Year Allotment Report |             |    | Region:     ALL       ELO:     ALL       Calendar     Both       Type:     Certification       Catus:     Both       Format:     PDF ▼                                                                                            | Select Calendars All Calendars Which calendar(s) would you like to include in the report?  active year ist by school ist by year I2-13 Fond du Lac Ojibwe Schoo New 12-13 Fond du Lac Ojibwe S |  |  |
| BIE I<br>Federal   Data Int  Account S         | ISEP Certifica<br>Reporting<br>tegrity Tools<br>settings                                                                                                    | tion Status | Re | Generate Report                                                                                                    |                                                                                                    |  |  |

IBIE ISEP Certification Status Report Editor

### **Report Logic**

This report uses the following business logic:

- This report can only be run from the NASIS Edition of Campus.
- One record will be reported for each calendar the user has rights to and is selected on the extract editor.
- The report is run by calendar, ELO, region or calendary type or a combination of all four.

## **Generate the Extract**

- 1. Select a Region.
- 2. Select the **ELO**.
- 3. Select the Calendar Type.

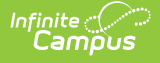

- 4. Select the **Certification Status**.
- 5. Select which calendar(s) to include within the report.
- 6. Select the Format.
- 7. Click the **Generate Report** button. The report will appear in a separate window in the designated format.

# **Understanding the BIE ISEP Certification Status Report**

| Generated<br>Page 1 of | on 08/22/2<br>1 | 2013 03:45:32 PM                      | <b>BIE ISEP Certification Status Report</b> |          |                                |                  |           |           |
|------------------------|-----------------|---------------------------------------|---------------------------------------------|----------|--------------------------------|------------------|-----------|-----------|
| Region                 | ELO             | School                                | BIE School Numer                            | End Year | Calendar                       | Calendar<br>Type | Certified | ISEP Date |
| E                      | D50F01          | Fond du Lac Ojibwe School             | 0.000110                                    | 2013     | 12-13 Fond du Lac Ojibwe Schoo | 1                |           |           |
| E                      | D50F01          | Fond du Lac Ojibwe School             | 0.0001 0.                                   | 2013     | New 12-13 Fond du Lac Ojibwe S | 1                |           |           |
| E                      | D50F01          | Joseph K. Lumsden Bahweting<br>School | 100010                                      | 2013     | 12-13 JKL Bahweting Anishnabe  | I                |           |           |
| E                      | D50F01          | Lac Courte Oreilles Ojibwa            | 1000                                        | 2013     | 12-13 Lac Courte Oreilles Ojib | 1                | 1.        |           |
| E                      | D50F01          | Meskwaki Settlement School            | 001100                                      | 2013     | 12-13 MSS                      | 1                | 1         |           |

Example of the ISEP Certification Status Report

The following table describes each field on the report.

| Field  | Description                                                      | Campus Database       | Campus<br>Application                                                             |
|--------|------------------------------------------------------------------|-----------------------|-----------------------------------------------------------------------------------|
| Region | The region for the calendar being reported.                      | District.regionNumber | System<br>Administration<br>> Resources<br>> District<br>Information ><br>Region  |
| ELO    | The Education Line Office (ELO) for the calendar being reported. | School.agencyBIE      | System<br>Administration<br>> Resources<br>> School ><br>Education<br>Line Office |
| School | The school for the calendar being reported.                      | School.name           | System<br>Administration<br>> Resources<br>> School ><br>Name                     |

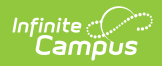

| Field                | Description                                                                                                    | Campus Database    | Campus<br>Application                                                         |
|----------------------|----------------------------------------------------------------------------------------------------|--------------------|-------------------------------------------------------------------------------|
| BIE School<br>Number | The BIE School Number for the calendar being reported.                                                                                                    | School.groupNumber | System<br>Administration<br>> Resources<br>> School ><br>BIE School<br>Number |
| End Year             | The end year of the calendar being<br>reported.<br>For example, for the 2013-2014 the end<br>year would be 2014.                                                                                                    | Calendar.endDate   | System<br>Administration<br>> Calendar ><br>Calendar ><br>End Date            |
| Calendar             | Name of the calendar being reported.                                                                                                    | Calendar.name      | System<br>Administration<br>> Calendar ><br>Calendar ><br>Name                |
| Calendar<br>Type     | The type of calendar being reported:<br>Instructional or Residential.                                                                                                    | Calendar.type      | System<br>Administration<br>> Calendar ><br>Calendar ><br>Type                |
| Certified            | Indicates whether or not the school is ISEP certified.                                                                                                    | N/A                | System<br>Administration<br>> Calendar ><br>ISEP Mgmt                         |
| ISEP Date            | The date the school was ISEP certified.<br>If there are multiple dates/times for the<br>same calendar, the most recent time<br>associated with the most recent date is<br>reported. If Certified = N, a Null value is<br>reported.                   | N/A                | System<br>Administration<br>> Calendar ><br>ISEP Mgmt                         |
| ISEP<br>Timestamp    | The time in which the ISEP certification<br>was complete.<br>If there are multiple dates/times for the<br>same calendar, the most recent time<br>associated with the most recent date is<br>reported. If Certified = N, a Null value is<br>reported. | N/A                | System<br>Administration<br>> Calendar ><br>ISEP Mgmt                         |